## Como importar o arquivo XML na rotina 3402?

Para importar o arquivo XML na rotina 3402 - Entrada de Consumo/Imobilizado siga os procedimentos abaixo:

1) Na rotina 3402 marque a opção Nova entrada de nota fiscal e clique Avançar;

| 3402 - Entrada de consumo/imobilizado<br>Winthor - PC Sistemas                                                           |                  |                   |                  | <b>₽</b> _ <b>□</b> × |
|----------------------------------------------------------------------------------------------------|------------------|-------------------|------------------|-----------------------|
| Informe a operação desejada  Nova entrada de nota fiscal  Editar nota fiscal  Cancelar nota fiscal  Cancelar nota fiscal |                  |                   |                  |                       |
|                                                                                                    |                  |                   |                  |                       |
|                                                                                                    |                  |                   |                  |                       |
| Entrada de consumo, ativo imobilizado ou serviço                                                                         |                  |                   |                  |                       |
|                                                                                                    | < <u>V</u> oltar | <u>A</u> vançar > | <u>C</u> oncluir | Eechar                |

2) Clique o botão Importar;

## 3402 - Entrada de consumo/imobilizado

| Dados da Nota Fiscal         Número transação         Aquisição         Filial       Espécie         Série       Modelo         Projoria       Image: Serie         Data emissão       Data entrada         Chave NF-e       Inf/06/2015         Fornecedor       Valor total da NF         Image: Projeto       Inf/06/2015         Image: Projeto       Image: Projeto         Image: Projeto       Image: Projeto         Image: Projeto                                                                                                    | Winthor - PC Sistemas                         |                                         |           |
|----------------------------------------------------------------------------------------------------|-----------------------------------------------|-----------------------------------------|-----------|
| Número transação Tipo de Operação<br>Aquisição ▼<br>Filial Espécie Série Modelo Número nota Conta<br>Data emissão Data entrada Chave NF-e<br>↓ 17/06/2015 ▼<br>Fornecedor Valor total da NF<br>@<br>Projeto<br>@<br>@<br>@<br>@<br>@<br>@<br>@<br>@<br>@<br>@<br>@<br>@<br>@                                                                                                    | Dados da Nota Fiscal                          |                                         |           |
| Aquisição       V         Filial       Espécie       Série       Modelo         Privipria       Emissão       Image: Serie       Mimero nota       Conta         Data emissão       Data entrada       Chave NF-e       Image: Serie       Valor total da NF         Fornecedor       Valor total da NF       Image: Serie       Valor total da NF         Image: Serie       Image: Serie       Image: Serie       Series         Observação       Gerar contas a pagar       Gerar contas a pagar         Pados para geração do contas a pagar       Image: Series       Image: Series       Image: Series         Pados para geração do contas a pagar       Vencimento com base       Image: Series       Image: Series       Image: Series         Image: Image: Image                                                                                                    | Número transação Tipo de Operação             |                                         |           |
| Filial       Espécie       Série       Modelo       Número nota       Conta         Image: Image: Image                                                                                            | Aquisição 🗸                                   |                                         |           |
| Image: Second second secon | Filial Espécie Série Modelo                   |                                         |           |
| Data emissão Data entrada Chave NF-e   Introductor Introductor   Fornecedor Valor total da NF   Introductor Valor total da NF   Introductor Valor total da NF   Introductor Valor total da NF   Introductor Introductor   Introductor Qtd. dias corridos   Introductor Introductor   Introductor Introductor                                                                                                    | ···· NF ▼ Emissão<br>Própria                  |                                         |           |
| Image: style="text-align: center;">  Image: style="text-align: center;">                                                                      Fornecedor   Projeto        Projeto   Image: Center; Image: Center; Image:                                                                                                    | Data emissão Data entrada Chave NF-e          |                                         |           |
| Fornecedor Valor total da NF   Image: Second second sec                            | ▼ 17/06/2015 ▼                                |                                         |           |
| Projeto   Observação   Gerar contas a pagar   Dados para geração do contas a pagar   Primeiro vencimento   Vencimento com base   © Dia fixo de cada mês   Contar dias seguidos     1     1     1                                                                                                    | Fornecedor                                    | Valor total da NF                       |           |
| Projeto  Dobservação  Gerar contas a pagar  Dia fixo  Qtd. dias corridos  Qtde. parcelas  Qtde. parcelas  1                                                                                                    |                                               |                                         |           |
| Observação Gerar contas a pagar Qados para geração do contas a pagar Primeiro vencimento Vencimento com base Ota fixo de cada mês Contar dias seguidos                                                                                                    | Projeto                                       |                                         |           |
| Observação       Gerar contas a pagar         Dados para geração do contas a pagar       Primeiro vencimento         Vencimento com base       Dia fixo         Qtd. dias corridos       Qtde. parcelas         I       I         I       I                                                                                                    |                                               |                                         |           |
| Dados para geração do contas a pagar         Primeiro vencimento         Vencimento com base         Image: Contar dias seguidos         Image: Contar dias seguidos         Image: Contar dias seguidos                                                                                                    | Observação                                    |                                         |           |
| Dados para geração do contas a pagar         Primeiro vencimento         Vencimento com base         Image: Secondar dias seguidos         Image: Secondar dias seguidos         Image: Secondar dias seguidos                                                                                                    |                                               | Gerar contas                            | s a payar |
| Primeiro vencimento<br>Pia fixo de cada mês  Contar dias seguidos                                                                                                    | Dados para geração do contas a pagar          |                                         |           |
| Dia fixo de cada mês C Contar dias seguidos                                                                                                    | Primeiro vencimento                           | Dia fixo Qtd. dias corridos Qtde. parce | as        |
|                                                                                                    | O Dia fixo de cada mês O Contar dias seguidos |                                         | *         |
|                                                                                                    |                                               |                                         |           |
|                                                                                                    |                                               |                                         |           |
|                                                                                                    |                                               |                                         |           |
| Importar                                                                                                    | Importar                                      |                                         |           |
| <u>anipol cur</u>                                                                                                    |                                               |                                         |           |
| < Voltar Avançar > Conduir Eechar                                                                                                    | <                                             | < Voltar Avançar > Conduir F            | echar     |

🛛 \_ 🗆 🗙

3) Será apresentada a tela Importar NF-e através de XML, preencha o campo Caminho dos Arquivos e clique Carregar Arquivos;

| Importar NF-e através de XML<br>Winthor - PC Sistemas | ⊠ _ □ ×            |
|-------------------------------------------------------|--------------------|
| Caminho dos Arquivos                                  | Correct Area inves |
|                                                       |                    |
|                                                       |                    |
|                                                       |                    |
|                                                       |                    |
|                                                       |                    |
|                                                       |                    |
|                                                       |                    |
|                                                       |                    |
|                                                       |                    |
|                                                       |                    |
| <u>I</u> mportar                                      | <u>C</u> ancelar   |

4) Selecione o arquivo desejado e clique Importar.

| Importar NF-e através de XML<br>Winthor - PC Sistemas | <b>Z</b> - <b>X</b> |
|-------------------------------------------------------|---------------------|
| Caminho dos Arquivos                                  | Carregar Arquivos   |
| MDFe43150300056685000279580010000010121000000461.xml  |                     |
|                                                       |                     |
|                                                       |                     |
|                                                       |                     |
|                                                       |                     |
|                                                       |                     |
|                                                       | Importar Cancelar   |